## How to DELETE a Document

1) Click on Website Administration and then click on "Add or edit a DOCUMENT":

| and the second second s |            |                         |                               |                                                                          |                                                            |                                                           |
|----------------------------------------------------------------------------------------------------|------------|-------------------------|-------------------------------|--------------------------------------------------------------------------|------------------------------------------------------------|-----------------------------------------------------------|
| Home                                                                                                    | About Us 🗸 | Quick Links 🔻           | Teacher Pages                 | Extracurricular ~                                                        | Multimedia 🗸                                               | Website Administration                                    |
|                                                                                                    |            |                         |                               |                                                                          |                                                            |                                                           |
|                                                                                                    |            |                         |                               |                                                                          |                                                            |                                                           |
| We                                                                                                    | bsiteAdmin |                         |                               |                                                                          |                                                            |                                                           |
|                                                                                                    | Add this   | Click Here              | How                           | -to & Hints                                                              |                                                            |                                                           |
|                                                                                                    | NEWS 75    | Add or edit<br>NEWS     | SCHOOL<br>Him<br>zzz-<br>(inc | t: You can also post r<br>school-News@nbed.r<br>lude the term "from e    | news directly us<br>net<br>email" in subject               | ing Microsoft Word or Email:<br>t line)                   |
|                                                                                                    |            | Add or edit<br>CALENDAR | a<br>Event Hin<br>AVC         | t: Double Click on the<br>DID: Do not use "All                           | e calendar date<br>day event" - sel                        | and "Add"<br>ect a start and end time.                    |
|                                                                                                    | BOCUMENTS  | Add or edit<br>DOCUMENT | a Hin<br>FILE                 | t: You can easily con<br>->SAVE AS, then che<br>Click on this link for 1 | overt Microsoft V<br>bose the .pdf for<br>more .pdf instru | Vord documents by clicking or<br>rmat.<br>ctions.         |
|                                                                                                    |            |                         | Did<br>item<br>(Nev           | you add a document<br>1 in one of these subs<br>ws/Sports/Guidance/      | by uploading a<br>sites<br>Club/Home&Sch                   | file as an attachment to a Nev<br>nool/PSSC) but now want |

2) You will see a list of documents. If it is a long list you can sort these by Name, Modified, Categories, etc. by clicking on the words "Name," "Modified", etc...

| 2       |                           |                   |               |                      |              |                        |               |
|---------|---------------------------|-------------------|---------------|----------------------|--------------|------------------------|---------------|
| Home    | About Us ⊽                | Quick Links 🔻     | Teacher Pages | Extracurricular 🗸    | Multimedia 🔻 | Website Administration | n             |
| 🗌 Туре  | Name                      |                   |               | Modified             | Doc          | cument Categories      | Document Form |
| 7       | Sample Cl                 | ass Supply List 🛚 | NEW           | 6/11/2015 9:02       | AM Clu       | bs                     | No            |
| 7       | Sample Cafeteria Menu 🛚 🕬 |                   |               | 6/11/2015 9:02 AM Ca |              | feteria                | No            |
| S Add d | ocument                   |                   |               |                      |              |                        |               |

3) Place a checkmark on the file(s) that you want to delete and then click on the "DELETE" button. If you want to edit the file's properties (give it a different category, etc.) you can do so by clicking on the "EDIT PROPERTIES" button.

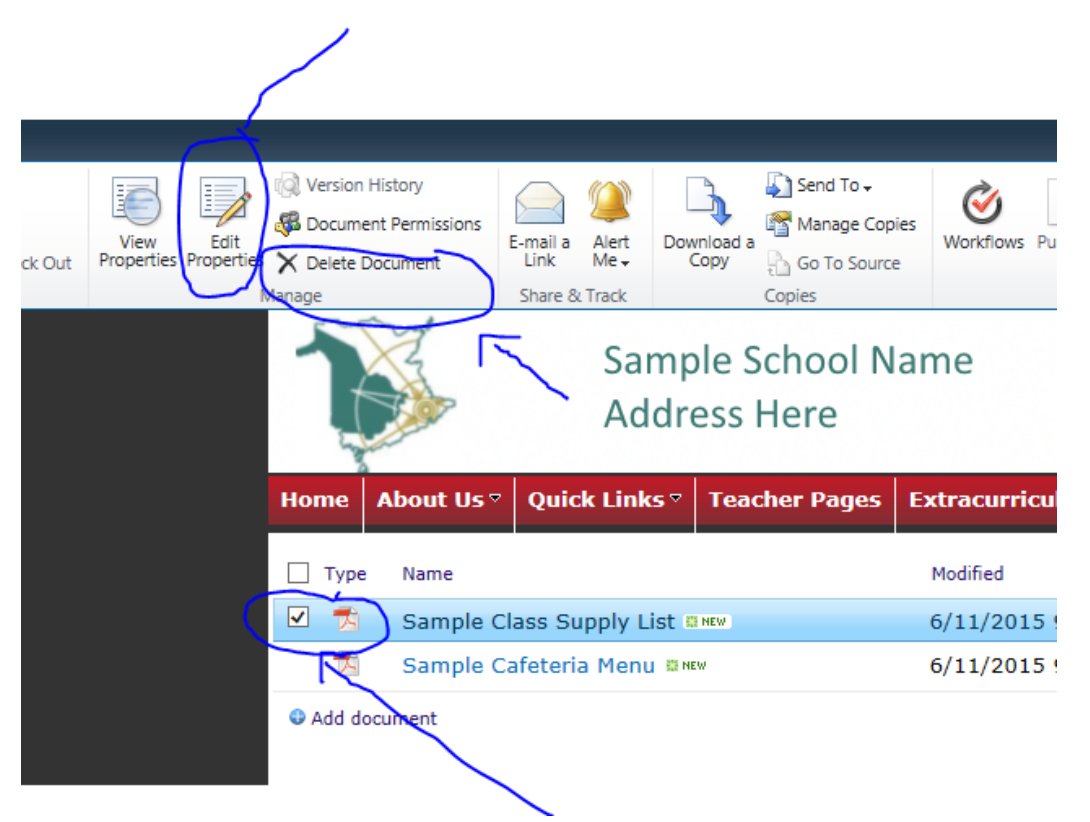

4) There will be times when you cannot find the document you want to delete. This is because it was added as an ATTACHMENT to a NEWS/GUIDANCE/SPORTS/ETC. blog post. In these cases you need to go directly to where that attached file was placed by clicking on the appropriate link below and then following same procedures mentioned above:

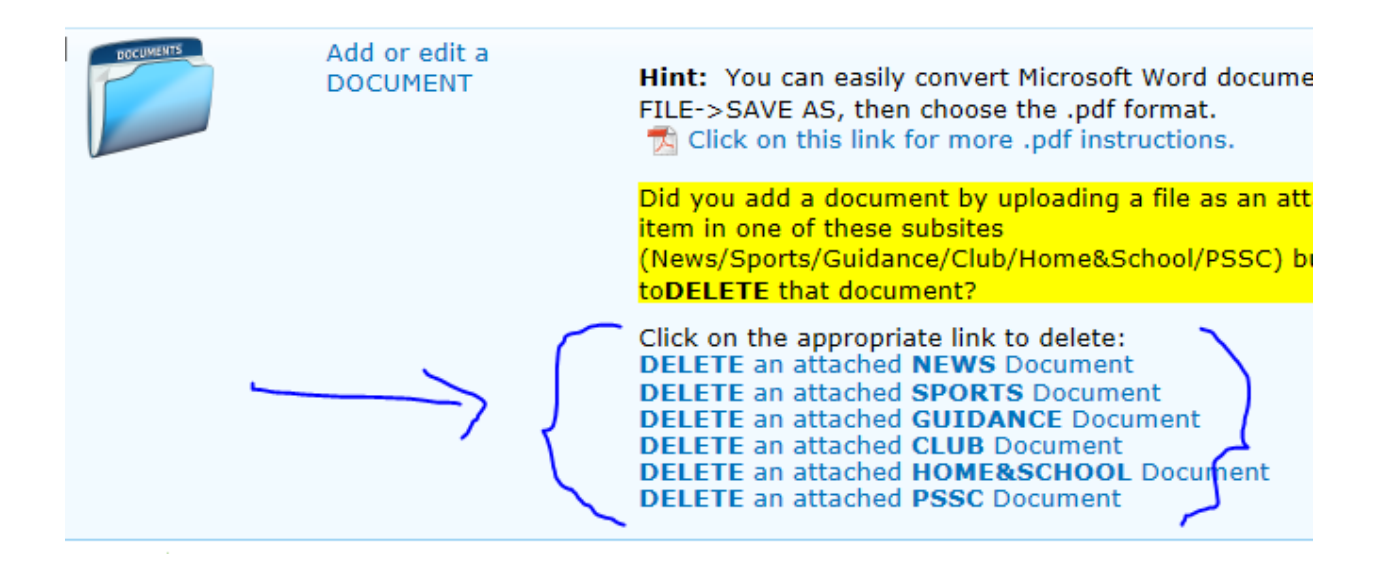

4) Choose the Document Category carefully. This file will appear on the appropriate page(s) based on the category you select. For example, if you select the category "Cafeteria" it will automatically appear on the Cafeteria page. Document Form  $\rightarrow$  Yes or No will place it in the "Forms" section when Yes is selected, otherwise let it default as No. Be sure to "CHECK IN" when finished uploading and selecting category.

| Documents - Sample Cafeteria Menu.pdf |                                             |                                                                                                    |  |  |  |  |  |
|---------------------------------------|---------------------------------------------|----------------------------------------------------------------------------------------------------|--|--|--|--|--|
| Edit                                  |                                             |                                                                                                    |  |  |  |  |  |
| Check Cancel                          | Paste & Cut                                 | Delete<br>Item                                                                                                    |  |  |  |  |  |
| Sample School Name<br>Address Here    |                                             |                                                                                                    |  |  |  |  |  |
| The docur<br>until you o              | ment was uploaded su<br>check in.           | ccessfully and is checked out to you. Check that the fields below are correct and that all required fields are filled out. The file will not be accessible to ot |  |  |  |  |  |
| Name *                                |                                             | Sample Cafeteria Menu .pdf                                                                                                    |  |  |  |  |  |
| Document Categories *                 |                                             | Cafeteria V                                                                                                    |  |  |  |  |  |
| Document Form *                       |                                             | No V<br>Is this a form?                                                                                                    |  |  |  |  |  |
| Created at 6/11,<br>Last modified at  | /2015 8:57 AM by car<br>t 6/11/2015 8:57 AM | mel.desjardins Check In Cancel Cancel                                                                                                    |  |  |  |  |  |

5) This page will also allow you to delete a document by placing a checkmark on the left hand side and then clicking on delete.

|        |                          |       |                |        |                      | 1            |
|--------|--------------------------|-------|----------------|--------|----------------------|--------------|
| 🗌 Туре | Name                     |       | Modified       | Doc    | cument Categories Do | ocument Form |
| -      | Sample Class Supply List | NEW . | 6/11/2015 9:02 | AM Clu | ubs No               | D            |
| 1      | Sample Cafeteria Menu 📪  | IEW   | 6/11/2015 9:02 | AM Caf | feteria No           | o            |
|        |                          |       |                |        |                      |              |

Add document